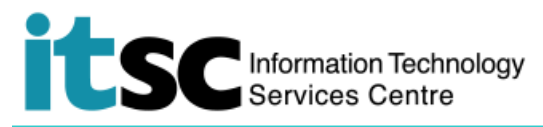

## Connect to Office 365 Mail with Android

(This user guide is applicable to Android 9.0 or above for DUO 2FA enabled users, while Android 7/8 devices will have slight difference on the user interface or buttons.)

## Table of Contents

| A. Setup of Office 365 Mail with Outlook App on Android | . 1 |
|---------------------------------------------------------|-----|
| B. Reference from Microsoft:                            | .5  |

For enquiries, please contact ITSC

- Hotline: 3943 8845 (during office hours)
- Online Service Desk: <u>http://servicedesk.itsc.cuhk.edu.hk</u>

## A. Setup of Office 365 Mail with Outlook App on Android

| 1. | Download <b>Microsoft Outlook</b> in <b>Google Play</b><br>Store. | ÷              | Q :<br>Microsoft Outlook<br>Microsoft Corporation |
|----|-------------------------------------------------------------------|----------------|---------------------------------------------------|
| 2. | Open the app <b>Outlook</b> and tap <b>get started</b> .          | A better way t | <b>ET STATED</b>                                  |

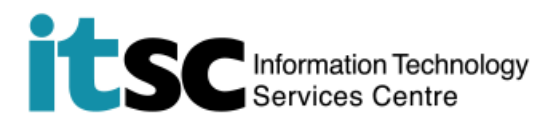

| <ul> <li>Enter</li> <li>*CUHK Email Address</li> </ul>                                                                                                    | ← Add Account                                                                                                    |
|----------------------------------------------------------------------------------------------------|----------------------------------------------------------------------------------------------------|
| <ul> <li>*CUHK Email Address</li> <li>Students: Student-ID@link.cuhk.edu.hk</li> <li>Staff: alias@cuhk.edu.hk</li> <li>Alumni: alumni-ID@link.cuhk.edu.hk</li> </ul>                                                                                                    | Enter your primary work or<br>personal email address.<br>Email Address                                                                                                    |
| Click <b>CONTINUE</b> .                                                                                                    | CONTINUE                                                                                                    |
| <ul> <li>4. You will be re-directed to CUHK Office 365<br/>Login Page.<br/>Enter: <ul> <li>*CUHK Email Address</li> <li>OnePass Password</li> </ul> </li> <li>*CUHK Email Address <ul> <li>Students: Student-ID@link.cuhk.edu.hk</li> <li>Staff: alias@cuhk.edu.hk</li> <li>Alumni: alumni-ID@link.cuhk.edu.hk</li> </ul> </li> <li>Click Sign in.</li> </ul> | COULDER LOGGIN<br>For Office 365, @Link and more<br>Login with<br>Student: Student-ID@link.cuhk.edu.hk<br>Staff: alias@cuhk.edu.hk<br>Password: OnePass (CWEM) Password<br>Depass (CWEM) Password**<br>Sign in<br>** For staff having departmental MS Exchange (Outlook)<br>accounts, you should use MS Exchange (Outlook)<br>password to log in here. By changing OnePass (CWEM)<br>Password to log in here. By changing OnePass (CWEM)<br>Password to log in here. By changing OnePass (CWEM |
|                                                                                                    | Frequently Asked Questions Or an't access your account?                                                                                                    |

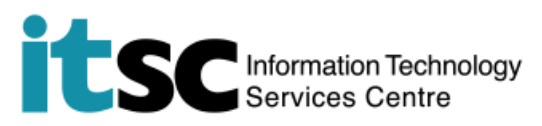

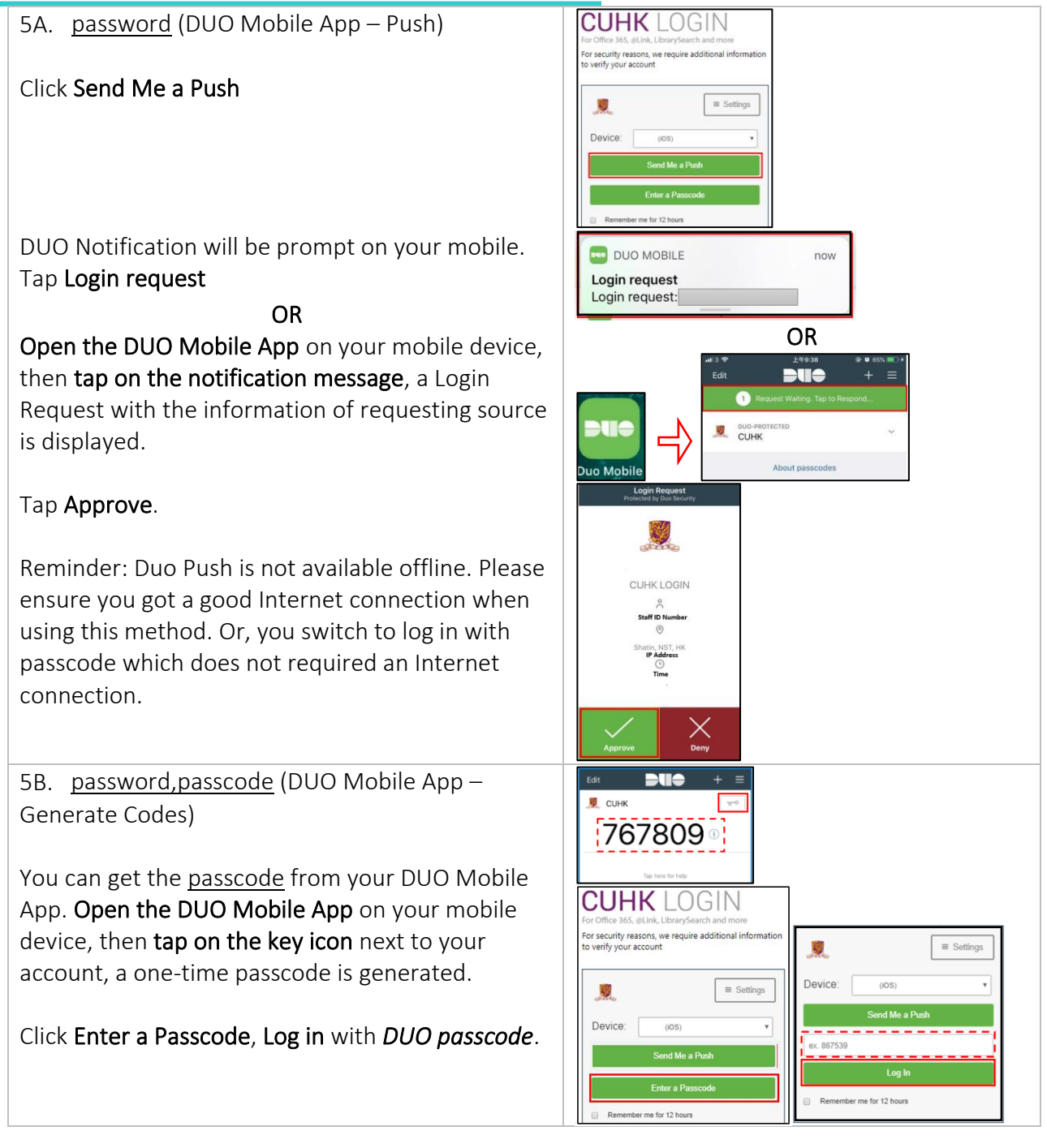

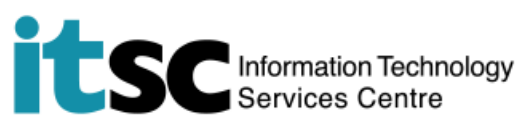

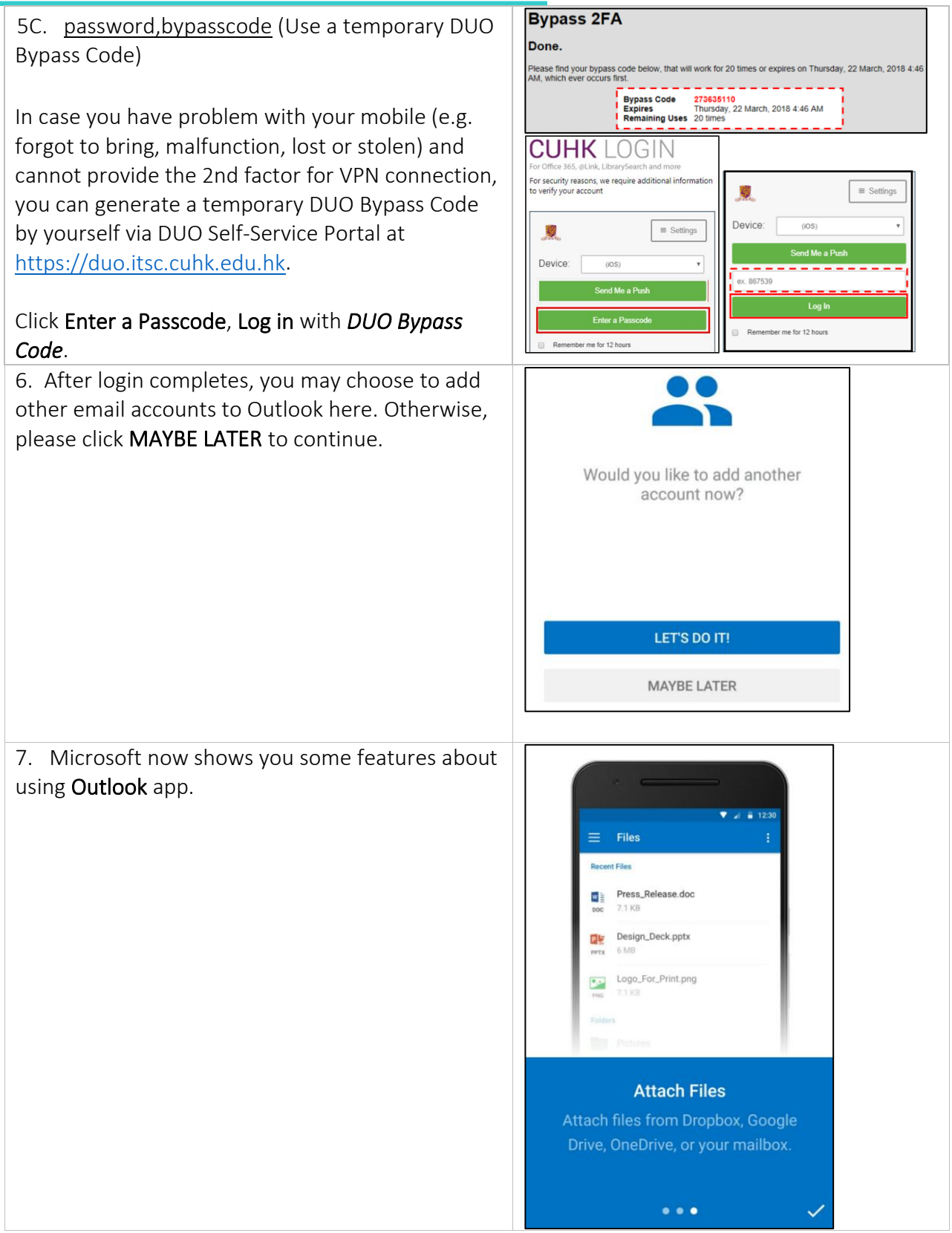

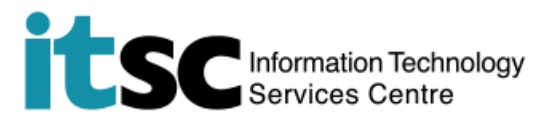

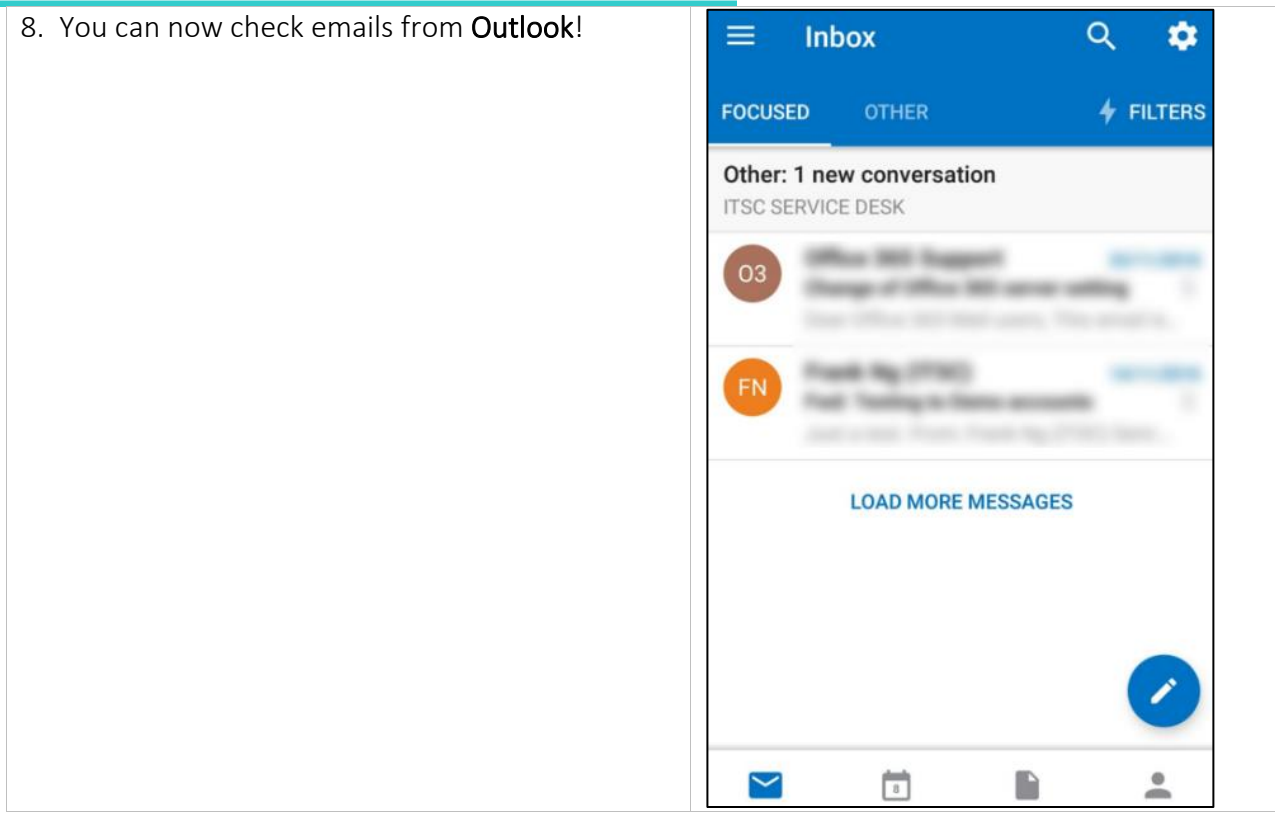

## B. Reference from Microsoft:

- <u>Set up Office apps and email on a mobile device</u>
- <u>Use Outlook app on Android</u>
- <u>Get started with Office 365</u>

Last Update: 9 March 2020

Copyright © 2020. All Rights Reserved. Information Technology Services Centre,

The Chinese University of Hong Kong